| Step | Cle                                                                                              | ear C                 | Chrome cache (Chror                       | ne version: 75 | .0.37 | 70.142 or above)                |  |
|------|--------------------------------------------------------------------------------------------------|-----------------------|-------------------------------------------|----------------|-------|---------------------------------|--|
| 1    | Clo                                                                                              | ose <u>A</u>          | <u>ALL</u> Google Chrome b                | prowsers and   | then  | reopen a Google Chrome browser. |  |
| 2    | At the top right of Chrome, click "Customize and control Google Chrome" 💷 and select "Settings". |                       |                                           |                |       |                                 |  |
|      |                                                                                                  |                       |                                           | - 0            | ×     |                                 |  |
|      | * 5 * :                                                                                          |                       |                                           |                |       |                                 |  |
|      | 5                                                                                                |                       | New tab                                   | C              | rl+T  |                                 |  |
|      |                                                                                                  | Ľ                     | New window                                | Ct             | rl+N  |                                 |  |
|      | -                                                                                                | 48                    | New Incognito window                      | Ctrl+Shi       | t+N   |                                 |  |
|      |                                                                                                  | •                     | Person 1                                  | Not signed in  | >     |                                 |  |
|      |                                                                                                  | œ                     | Passwords and autofill                    |                | >     |                                 |  |
|      |                                                                                                  | 3                     | History                                   |                | >     |                                 |  |
|      |                                                                                                  | ₹                     | Downloads                                 | С              | trl+J |                                 |  |
|      |                                                                                                  | ☆                     | Bookmarks and lists                       |                | >     |                                 |  |
|      |                                                                                                  | Þ                     | Extensions                                |                | >     |                                 |  |
|      |                                                                                                  | Ū                     | J Clear browsing data Ctrl+Shift+Del      |                | +Del  |                                 |  |
|      |                                                                                                  | Q                     | Zoom –                                    | 100% +         |       |                                 |  |
|      |                                                                                                  | ð                     | Print                                     | C              | rl+P  |                                 |  |
|      |                                                                                                  | G                     | Search this page with Google<br>Translate |                |       |                                 |  |
|      |                                                                                                  | <b>G</b> <sub>R</sub> |                                           |                |       |                                 |  |
|      |                                                                                                  | ଭ                     | Find and edit                             |                | >     |                                 |  |
|      |                                                                                                  | Ľ <u></u>             | Save and share                            |                | >     |                                 |  |
|      |                                                                                                  | ₿                     | More tools                                |                | >     |                                 |  |
|      |                                                                                                  | 0                     | Help                                      |                | >     |                                 |  |
|      |                                                                                                  | ŝ                     | Settings                                  |                |       |                                 |  |
|      |                                                                                                  | €                     | Exit                                      |                |       |                                 |  |
|      |                                                                                                  | H                     | Managed by your organiz                   | ation          |       |                                 |  |
|      |                                                                                                  |                       |                                           | • • •          |       |                                 |  |

| Settings                | Q. Search settings                                                                                      |  |  |  |  |
|-------------------------|----------------------------------------------------------------------------------------------------|--|--|--|--|
| You and Google          | t Google Your browser is managed by your organization                                                   |  |  |  |  |
| Autofill and passwords  | Safety Check                                                                                            |  |  |  |  |
| Privacy and security    | Chrome found some safety recommendations for your review<br>Passwords Go to Safety Check                |  |  |  |  |
| Appearance              |                                                                                                    |  |  |  |  |
| Search engine           | Privacy and security                                                                                    |  |  |  |  |
| Default browser         | Clear browsing data<br>Clear history, cookies, cache, and more                                          |  |  |  |  |
| ) On startup            | <ul> <li>Third-party cookies</li> <li>Third-party cookies are blocked in Incognito mode</li> </ul>      |  |  |  |  |
| Danguages Downloads     | R Ad privacy<br>Customize the info used by sites to show you ads                                        |  |  |  |  |
| Accessibility<br>System | Security<br>Safe Browsing (protection from dangerous sites) and other security settings                 |  |  |  |  |
| Reset settings          | Site settings<br>Controls what information sites can use and show (location, camera, pop-ups, and more) |  |  |  |  |
| Extensions              |                                                                                                    |  |  |  |  |
| About Chrome            |                                                                                                    |  |  |  |  |

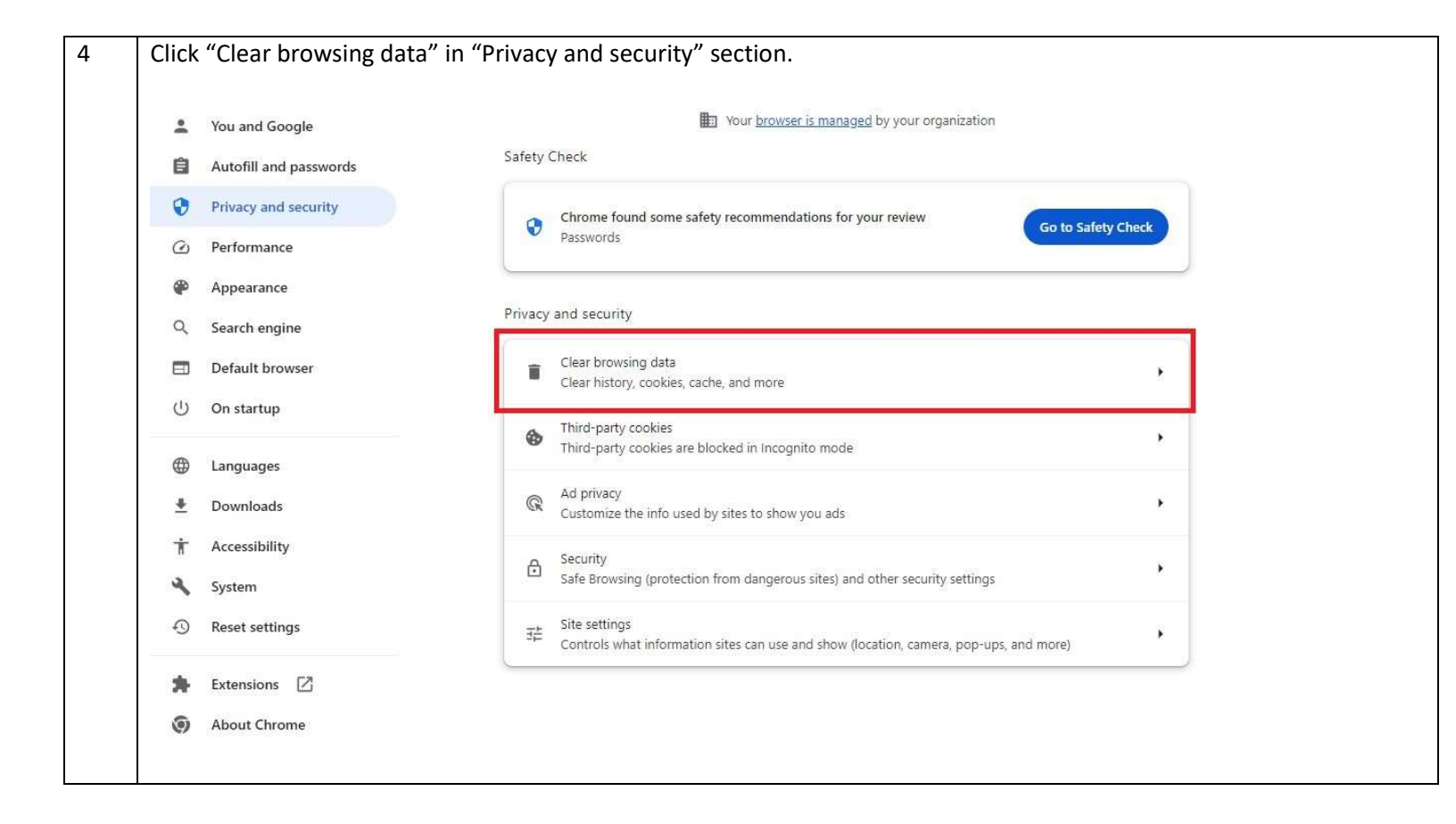

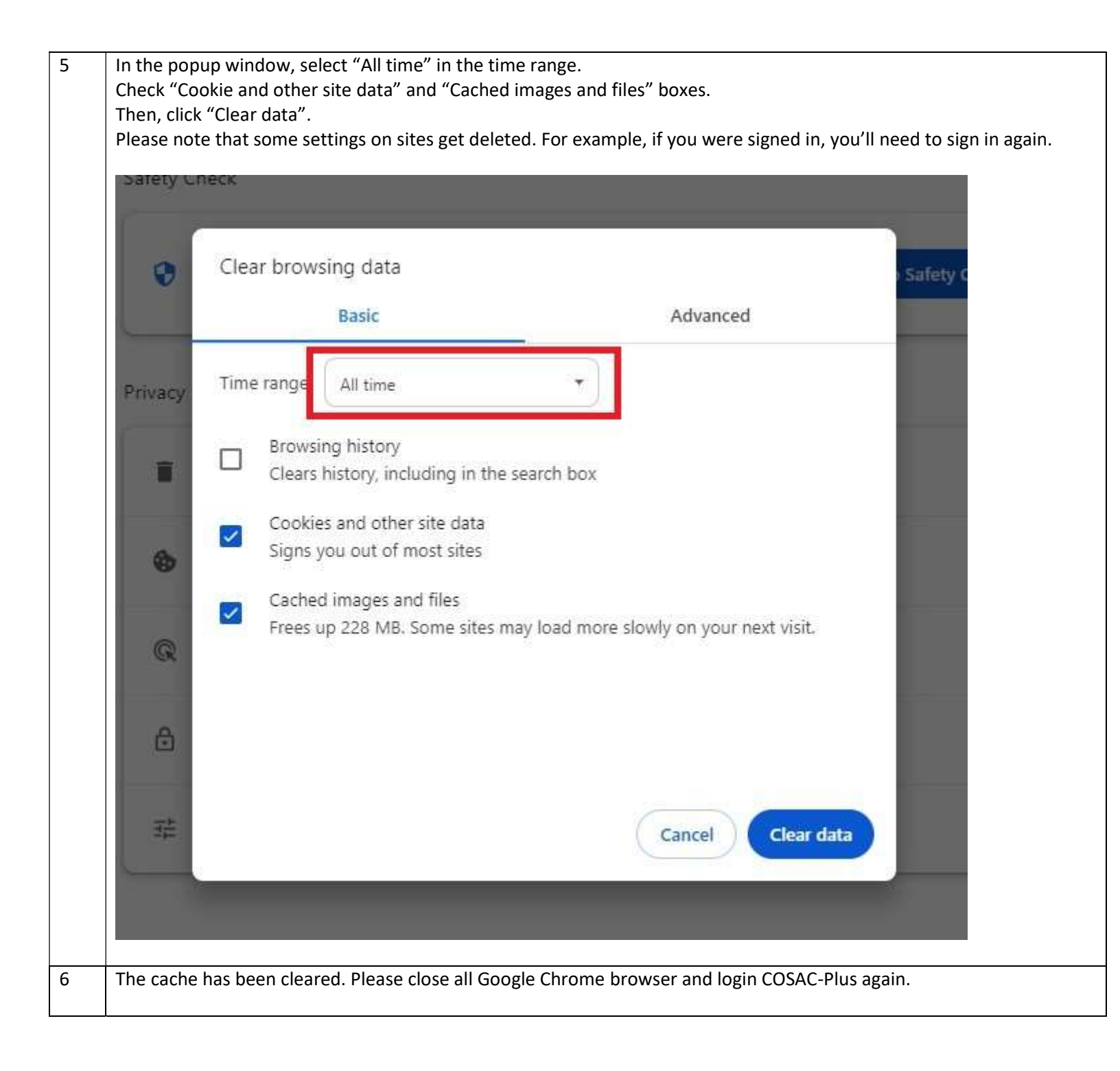